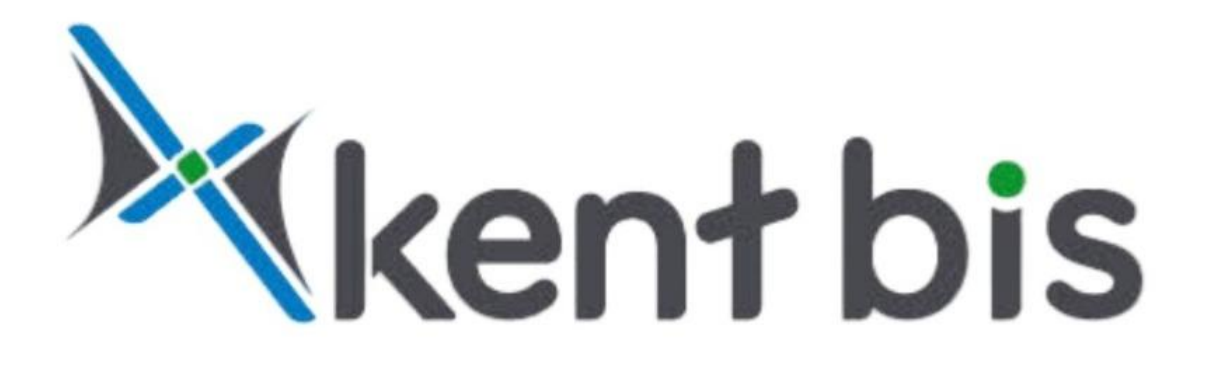

# MEZARLIK BİLGİ SİSTEMİ YARDIM KILAVUZU

### İÇİNDEKİLER TABLOSU

| 1) | MEZARLIK BİLGİ SİSTEMİ ARAYÜZÜ:               | 4 |
|----|-----------------------------------------------|---|
| 2) | KATMAN LİSTESİ:                               | 4 |
| -  | 2.1) Üst Katmanlar:                           | 4 |
|    | 2.2) Web Altlık Katmanlar:                    | 5 |
|    | 2.3) Belediye Katmanları:                     | 5 |
| 3) | MEZARLIK BİLGİ SİSTEMİ SORGULAMA:             | 5 |
|    | 3.1) Bugün Defnedilenler:                     | 5 |
|    | 3.2) Mefta Arama:                             | 5 |
|    | 3.3) Satın Alınmış Aile Mezarları:            | 5 |
|    | 3.4) Defin Hizmetleri:                        | 5 |
|    | 3.5) Mezarlık Seç:                            | 5 |
|    | 3.6) Ankete Katıl:                            | 6 |
|    | 3.7) Mezarlık Bilgi Sistemi Kullanım Videosu: | 6 |
|    | 3.8) Mezarlık Bilgi Sistemi Yardım Kılavuzu:  | 6 |
| 4) | ÖLÇÜM:                                        | 6 |
| 5) | YAZDIR:                                       | 6 |
| 6) | KULLANICI GİRİŞİ:                             | 6 |
| 7) | MEZARLIK KATMANLARI:                          | 6 |
|    |                                               |   |

## MEZARLIK BİLGİ SİSTEMİ

Kahta Belediyesi Mezarlık Bilgi Sistemi, vatandaşların mezarlık yerleriyle ilgili bilgilere kolayca ulaşabilmesi için geliştirilmiş bir dijital platformdur. Sistem, harita tabanlı bir arayüze sahip olup, kullanıcıların mezarlık konumlarını görüntülemesine, defin bilgilerini sorgulamasına ve çeşitli hizmetlerden faydalanmasına olanak tanır.

Bu kullanım kılavuzu, sistemin temel işlevlerini ve kullanım adımlarını detaylı bir şekilde açıklayarak, kullanıcıların platformu en verimli şekilde kullanmalarına yardımcı olmayı amaçlamaktadır.

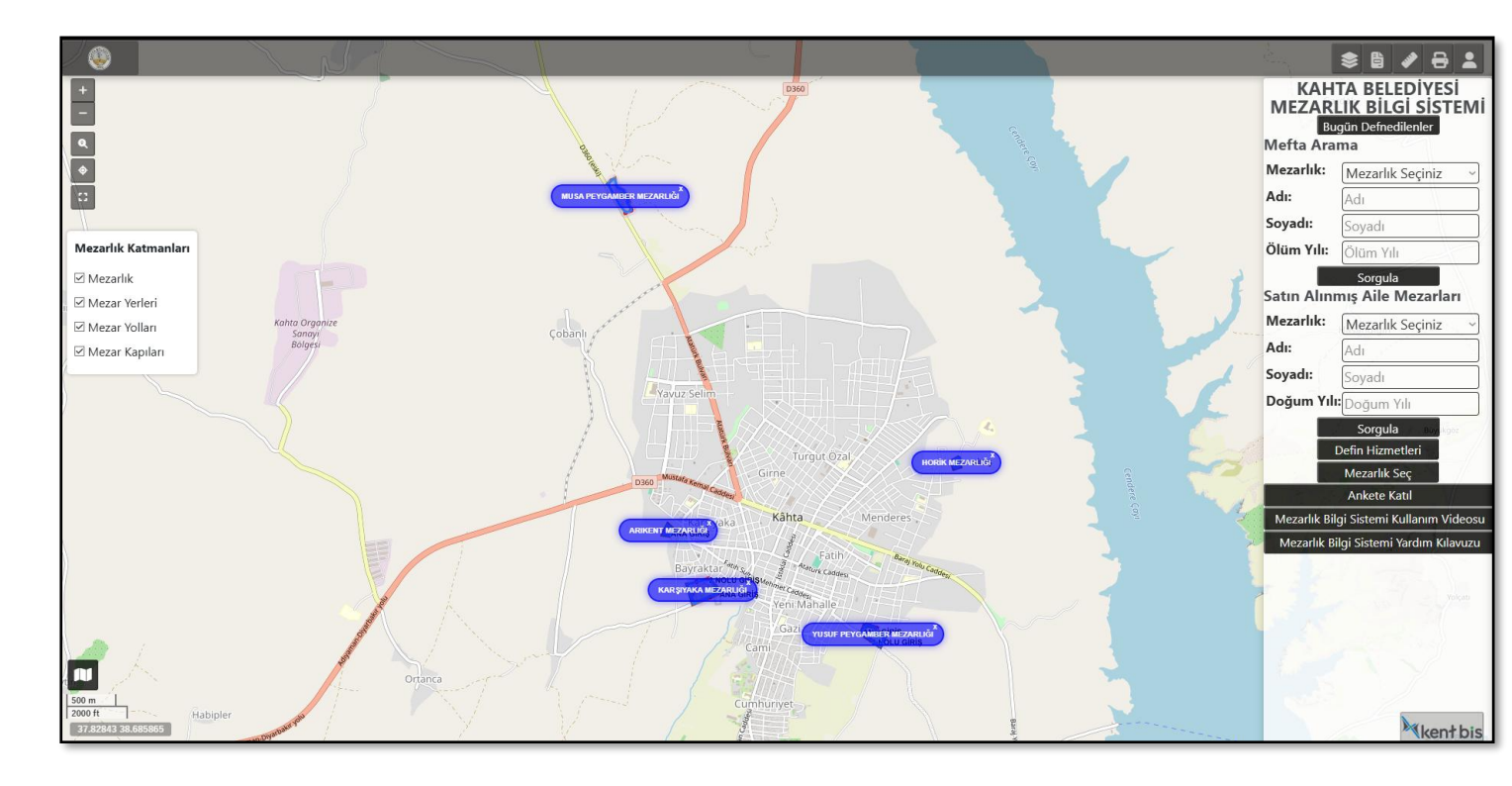

#### 1) MEZARLIK BİLGİ SİSTEMİ ARAYÜZÜ:

Kahta Belediyesi mezarlık bilgi sistemi şehir haritası üzerinde **mezarlıklar mavi** baloncuklar ile gösterilmektedir. Solda görünen 'Mezarlık Katmanları' bölümünde mezarlıkların içindeki veriler kapatılıp açılmaktadır. Bu seçenekler, harita üzerinde detayları daha belirgin hale getirmek için kullanılabilir. Sağ üstte gördüğünüz beş buton sırasıyla katman listesi, mezarlık bilgi sistemi sorgulama, ölçüm, yazdır ve kullanıcı girişi olarak yer almaktadır ve bu butonlar tek tek altta açıklanmıştır. Sol altta gördüğünüz alanda ise ölçek, koordinat verisi ve küçük harita gözükmektedir.

#### 2) KATMAN LİSTESİ:

Katman listesi altlık harita içerisindeki verileri değiştirmenize yarar sağlar.

#### 2.1) Üst Katmanlar:

#### 2.1.1) Mahalle:

Gördüğünüz kare butondan mahalle sınırlarını açıp kapatabilirsiniz.

#### 2.1.2) Numarataj:

Gördüğünüz kare butondan kapı verilerini açıp kapatabilirsiniz.

#### 2.1.3) Parsel:

Gördüğünüz kare buton ile parselasyon verisini açıp kapatabilirsiniz.

#### 2.1.4) Yapı:

Gördüğünüz kare buton ile bina verilerini açıp kapatabilirsiniz.

#### 2.1.5) 3 Boyutlu Yapı:

Proje içerisinde yapılar kat verisine göre 3 boyutlu hale çevrilmiştir. Buton ile 3 boyutlu veriyi açıp kapatabilirsiniz.

#### 2.1.6) Yol:

Gördüğünüz kare buton ile yol verisini açıp kapatabilirsiniz.

#### 2.2) Web Altlık Katmanlar:

#### 2.2.1) Haritalar

Web Altlık Katmanlar bölümünden, site içerisinde görünen haritayı değiştirebilirsiniz. Sistem, farklı sağlayıcılardan alınan haritalarla desteklenmiştir. Görsel olarak size en uygun olanı seçerek kullanabilirsiniz.

#### 2.3) Belediye Katmanları:

#### 2.3.1) 2024 Ortofoto Harita:

Kahta Belediyesi tarafından hazırlanılmış Ortofoto verisidir. Yine Web Altlık Katmanlar kısmındaki gibi altlık haritayı değiştirmektedir.

#### 2.3.2) 2008 Halihazır Harita:

Kahta Belediyesi tarafından hazırlanılmış Ortofoto verisidir. Yine Web Altlık Katmanlar kısmındaki gibi altlık haritayı değiştirmektedir.

#### 3) MEZARLIK BİLGİ SİSTEMİ SORGULAMA:

#### **3.1) Bugün Defnedilenler:**

Kahta ilçesindeki vefat eden kişiler, günlük olarak burada liste halinde sunulmaktadır.

#### 3.2) Mefta Arama:

Mefta arama kısmında, mezarlık listesinden seçtiğiniz mezarlığa yönlendirileceksiniz. Ardından, adı ve soyadı bilgilerini doldurup 'Sorgula' butonuna basmanız, aramayı yapmanız için yeterli olacaktır. Sonrasında, kişi adı ve soyadı ile ölüm yılına göre sıralanarak listeye gelecektir. Seçip konuma gidebilirsiniz. Burada, mefta bilgileri yer alacaktır; bu bilgiler arasında meftanın adı, soyadı, doğum yılı, ölüm yılı ve bulunduğu mezarlık bilgileri bulunacaktır. Ayrıca, güncel mezar fotoğrafları da burada listelenecektir. Bu kısımda, yol tarifi alabilir veya 'Dua Oku' bölümünden Diyanet'in hazırladığı Kur'an-ı Kerim sayfasına gidebilirsiniz.

#### 3.3) Satın Alınmış Aile Mezarları:

Mefta arama kısmı ile aynı çalışmaktadır. Bu kısımda Satın alınmış aile mezarlarının verileri karşınıza gelmektedir.

#### **3.4) Defin Hizmetleri:**

Defin hizmetleri sekmesi ile defin işleminin nasıl ve nereye gerçekleşeceğine dair bilgi alabilirsiniz.

#### 3.5) Mezarlık Seç:

Mezarlık seç butonu ile görmek istediğiniz mezarlığın bilgilerine erişebilirsiniz. Mezarlık seç butonuna tıklayıp çıkan uyarıya tamam dedikten sonra bilgisini görmek istediğiniz mezarlığı seçmeniz yeterli olacaktır. Ayrıca başka mezarların bilgilerini görmek için tekrardan mezarlık seç butonuna tıklamanıza gerek yoktur bir kez tıklayıp mezarlıkları seçmeye devam ettiğiniz sürece bilgileri gelecektir.

#### 3.6) Ankete Katıl:

'Ankete Katıl' butonuna tıklayarak, Mezarlık Bilgi Sistemi'nin gelişmesine katkı sağlamak için soruları yanıtlayabilir, öneri ve görüşlerinizi belirterek sistemin iyileştirilmesine yardımcı olabilirsiniz.

#### 3.7) Mezarlık Bilgi Sistemi Kullanım Videosu:

Bu butona tıklayarak Mezarlık Bilgi Sistemi kullanım videosuna kolayca erişebilirsiniz.

#### 3.8) Mezarlık Bilgi Sistemi Yardım Kılavuzu:

Bu butona tıklayarak Mezarlık Bilgi Yardım Kılavuzuna kolayca erişebilirsiniz.

#### 4) **ÖLÇÜM:**

'Ölçüm' sekmesinin altında Belirli bir mesafeyi ölçebilir, belirli bir yapının alanını ölçebilir veya elinizde koordinat verileri var ise koordinattan mesafe ölçme işlemini yapabilirsiniz.

#### 5) YAZDIR:

'Yazdır' butonu ile seçeceğiniz bir alanın çıktısını alabilirsiniz.

#### 6) KULLANICI GİRİŞİ:

Eğer ki bilgilere sahip iseniz Kullanıcı girişi yaparak veri girişi yapabilir veya verilerin içeriğinde değişiklik yapabilirsiniz.

#### 7) MEZARLIK KATMANLARI:

Mezarlık katmanlarıyla, mezarlıklar içerisindeki verileri açıp kapatabilirsiniz. Bu kısımda mezarlıkları, mezar yerleri, mezarlığın içindeki yollar ve mezar kapıları gibi katmanları istediğiniz gibi açıp kapatabilirsiniz.

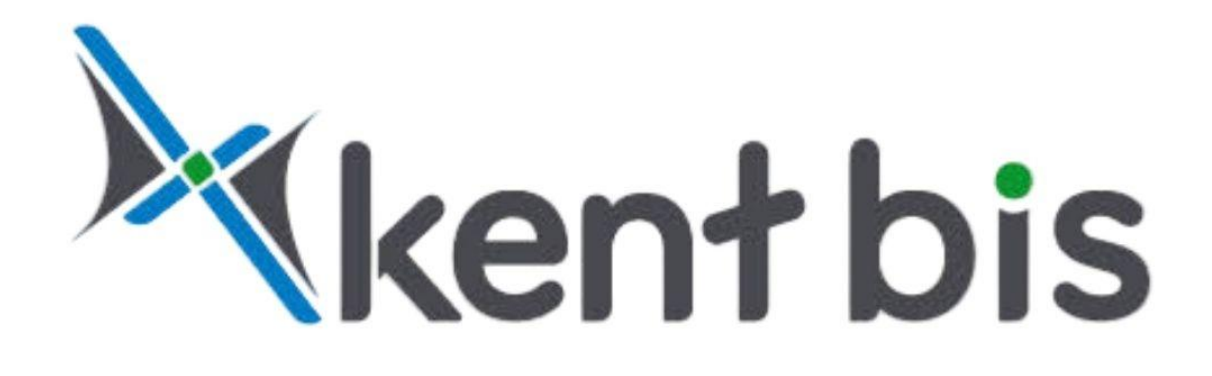

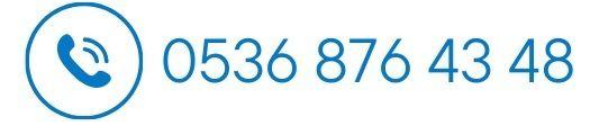

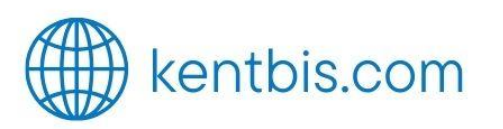

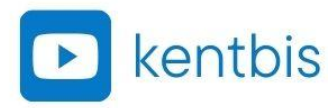

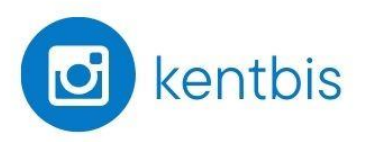

in kentbis

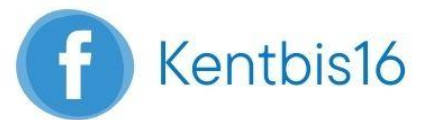

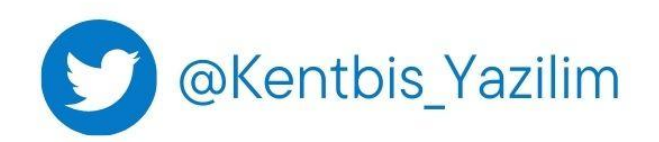